Clique no menu principal (MAIN MENU) a opção POP ACCOUNTS.

Serão mostradas as caixas postais que estão configuradas no servidor da Letti.

Para alterar a senha de uma conta basta clicar no botão CHANGE PASSWORD onde será solicitar a nova senha e confirmação de nova senha da conta.

Clique em CHANGE PASSWORD e pronto !